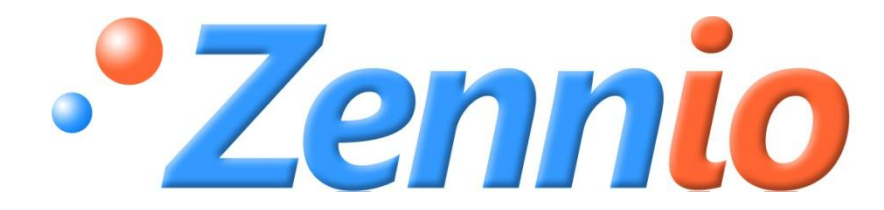

# **KLIC-DD**

## ИНТЕРФЕЙС КNX – БЫТОВОЙ КОНДИЦИОНЕР ZN1CL-KLIC-DD

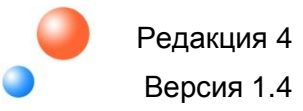

## Содержание

| 1. | Вве | дение                                 | 3   |
|----|-----|---------------------------------------|-----|
| 2. | Инс | талляция                              | 4   |
| 2. | 1.  | Инсталляция KLIC-DD                   | . 4 |
| 2. | 2.  | Описание элементов                    | 4   |
| 3. | Кон | фигурация                             | 6   |
| 3. | 1.  | Основные функции управления           | 6   |
| 3. | 2.  | Расширенные функции                   | 6   |
| 4. | Пар | аметризация                           | 8   |
| 4. | 1.  | Конфигурация по умолчанию             | 8   |
| 4. | 2.  | Общие параметры                       | LO  |
| 4. | 3.  | Режим                                 | LO  |
| 4. | 4.  | Скорость вентилятора                  | 11  |
| 4. | 5.  | Сцены1                                | 13  |
| 4. | 6.  | Ограничение температуры               | 14  |
| 4. | 7.  | Автоматическое выключение             | 15  |
| 4. | 8.  | Обработка ошибок                      | 15  |
| 4. | 9.  | Параметры инициализации               | 16  |
| 5. | При | пложение I. Коммуникационные объекты1 | 8   |

## 1. ВВЕДЕНИЕ

KLIC-DD - интерфейс, обеспечивающий двунаправленную передачу данных между системой автоматизации KNX и бытовыми кондиционерами.

Благодаря двунаправленной коммуникации, кондиционер может управляться так же, как ИК пультом дистанционного управления, при этом контролируется и передается в систему KNX статус кондиционера для его мониторинга.

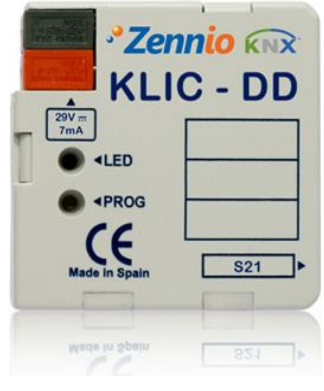

Рисунок 1 KLIC-DD

#### Характеристики прибора:

- Маленький корпус (45х45х14mm).
- Устанавливается в монтажных коробках (60 х 60 мм) или в электрических щитках. Прибор должен устанавливаться вне внутреннего блока кондиционера.
- KLIC-DD обеспечивает двунаправленную (duplex) связь с кондиционерами через порт S21.
- Обеспечивает управление основными функциями кондиционера, а также обработку внутренних ошибок кондиционера и ошибок передачи данных.
- Светодиодная индикация двусторонней передачи данных.
- В комплекте готовый к подключению соединительный кабель.
- Встроенный интерфейс KNX (BCU).
- Полное сохранение данных при отключении питания шины KNX.
- Соответствует требованиям СЕ.

## 2. ИНСТАЛЛЯЦИЯ

## 2.1. ИНСТАЛЛЯЦИЯ KLIC-DD

Инсталляция KLIC-DD выполняется так же, как и любого устройства KNX. Необходимо лишь подключить прибор к шине KNX через специальный разъем KNX. Кроме этого, прибор подключается к разъему S21 внутренней платы кондиционерного блока с помощью входящего в комплект кабеля.

После подачи питания от шины KNX в прибор могут загружаться физический адрес и прикладная программа KLIC-DD.

Данное устройство не требует какого-либо внешнего питания и работает только от напряжения питания шины KNX.

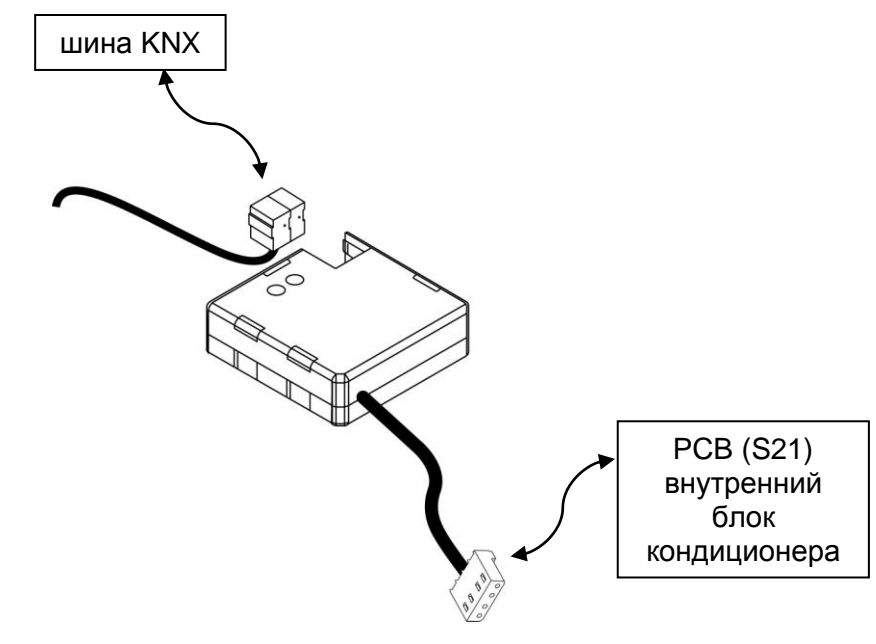

Рисунок 2 Подключение KLIC-DD

## 2.2. ОПИСАНИЕ ЭЛЕМЕНТОВ

- Prog: Кнопка программирования. При подаче питания от шины KNX во время удержания этой кнопки устанавливается «безопасный режим».
- Led: Световой сигнал, указывающий на состояние прибора. Кроме красного светодиода (как у любого устройства KNX) у KLIC-DD имеются голубой и зеленый светодиоды для индикации двунаправленной передачи данных между системой KNX и кондиционером, что очень удобно во время инсталляции. Значения цветов:

- Красный: индикатор режима программирования. Если он горит, то активен "Режим программирования". Мигание красного светодиода с периодом 0.5 сек указывает на "Безопасный режим".
- Зеленый: ошибка питания в KLIC-DD (это может иметь место, если KLIC-DD не подключен к кондиционеру и/или на кондиционер не подано электропитание).
- Мигающий зеленый: передача данных от кондиционера к KLIC.
- Мигающий синий: передача данных от KLIC-DD к кондиционеру.
- Коммуникационный кабель: 5-ти проводной кабель, подключаемый к внутренней плате кондиционера РСВ (S21).

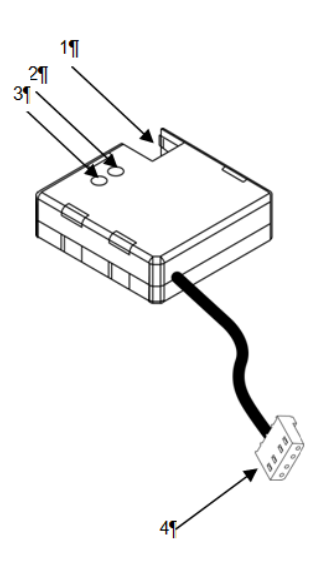

| N° | Описание                                       |
|----|------------------------------------------------|
| 1  | Разъем шины KNX                                |
| 2  | Светодиодный индикатор для<br>программирования |
| 3  | Кнопка для программирования                    |
| 4  | Специальный соединительный<br>кабель           |

## 3. КОНФИГУРАЦИЯ

#### 3.1. ОСНОВНЫЕ ФУНКЦИИ УПРАВЛЕНИЯ

С KLIC-DD возможен мониторинг и управление кондиционером аналогично инфракрасному пульту управления, поставляемому с кондиционером.

Следующие основные функции управления кондиционером могут быть выполнены через сеть KNX:

- Вкл/Выкл кондиционера.
- Температурная уставка.
- Рабочий режим: Авто, Обогрев, Сушка, Вентиляция и Охлаждение.
- Скорость вентилятора: 3 или 5 скоростей, автоматическая скорость. (Определите доступное количество скоростей вентилятора кондиционера).
- Качание: Остановлено или Качание.

Эти функции ассоциированы со статусом кондиционера, который периодически отсылается в KLIC-DD. Когда KLIC-DD получает статус, отличающийся от принятого ранее, он обновляет значение соответствующего параметра в сети KNX.

#### 3.2. РАСШИРЕННЫЕ ФУНКЦИИ

Кроме основных функций управления кондиционером, KLIC-DD предлагает дополнительные функции по сравнению с инфракрасным пультом:

- Конфигурация сцен: позволяет установить специальную комбинацию параметров для кондиционера.
- Ограничение температуры: ПО умолчанию кондиционеры имеют ограниченный температурный диапазон. Эта функция KLIC позволяет устанавливать пользовательские диапазоны для каждого из режимов с помощью ETS таким образом, что температурная уставка будет всегда оставаться внутри диапазона. В случае получения температурной уставки из KNX вне установленных границ, в кондиционер будет послано значение температуры равное соответствующему пределу.
- Автоматическое выключение: позволяет временно выключить кондиционер, если происходит изменение статуса коммуникационного объекта, связанного с этой функцией. Дополнительно учитывается

параметр *Гибкость* (*Flexibility*). Если он активирован, кондиционер включается вновь, независимо от статуса функции автовыключения. Примером этой функции является использование датчика открытия окна для выключения кондиционера, когда окно открыто.

Обработка ошибок: эта функция позволяет посылать в шину KNX сообщения об ошибках. При этом обрабатываются коды ошибок кондиционера и любые ошибки, возникающие при передаче данных.

Помимо сообщения о появлении ошибок можно также настроить отправку кода ошибки.

В следующей таблице приводятся числовые коды соответствующие различным типам внутренних ошибок:

| Код<br>ошибки | Тип внутренней ошибки                                 |
|---------------|-------------------------------------------------------|
| 1             | Проблемы с приемом данных (скорость, четность и т.д.) |
| 2             | Превышено время ожидания передачи (Time-out)          |
| 3             | Неправильная контрольная сумма                        |
| 4             | Неправильный ответ кондиционера                       |

Относительно числовых кодов внешних ошибок обращайтесь к руководству по эксплуатации установленного кондиционера.

#### Конфигурация инициализации:

Все параметры состояния кондиционера после его установки или отключения питания должны быть вновь инициализированы. С этой целью в KLIC предусмотрена возможность определения начальных значений параметров кондиционера Вкл/Выкл, температура, скорость вентилятора и режим качания.

Значения инициализации могут быть отправлены как в шину KNX, так и в кондиционер.

## 4. ПАРАМЕТРИЗАЦИЯ

Для того чтобы начать параметризацию устройства, необходимо открыть программу ETS и импортировать базу данных **KLIC-DD 1.3.vd2**.

Затем KLIC добавляется в тот проект, в котором вы хотите его иметь. Для того, чтобы начать процесс конфигурирования, кликните правой кнопкой мыши на устройстве и выберите пункт "Обработка параметров".

В следующих разделах приведено подробное объяснение по настройке каждой из функций устройства в ETS.

#### 4.1. КОНФИГУРАЦИЯ ПО УМОЛЧАНИЮ

Этот раздел демонстрирует настройку по умолчанию, с которой начинается процесс конфигурирования.

Если окно "Обработка параметров" открывается в первый раз, то выводятся значения по умолчанию Основных параметров (General) KLIC.

Следующий рисунок демонстрирует окно Основных параметров с их значениями по умолчанию:

| 1.1.1 KUC-DD           |                                                                                            |                          |
|------------------------|--------------------------------------------------------------------------------------------|--------------------------|
| GENERAL                |                                                                                            | GENERAL                  |
| GENERAL<br>MODE<br>FAN | Scenes<br>Temperature Limitation<br>Auto OFF<br>Errors Management<br>Initial Configuration | No  No No Perfault       |
|                        |                                                                                            | Cancel Default Info Help |

#### Рисунок 3 Основные параметры по умолчанию

Как видно на предыдущем рисунке, все расширенные функции – сцены, ограничение температуры, автовыключение, обработка ошибок и параметры инициализации – по умолчанию отключены.

По умолчанию, в настройках **Режим** опции Индивидуальные режимы и Простые режимы (Охлаждение!/Обогрев) отключены; в настройках **Вентилятор** выбрано 3-х скоростная конфигурация, шаговое управление отключено.

| GENERAL                                                                                                   |                                                                                   | MODE       |   |
|----------------------------------------------------------------------------------------------------|-----------------------------------------------------------------------------------|------------|---|
| MODE<br>FAN<br>SCENES<br>TEMPERATURE LIMITATION<br>AUTO OFF<br>ERRORS MANAGEMENT<br>INITIAL CONFIGURATION | Individual Modes<br>(one object per mode)<br>Simplified Modes<br>(only cool/heat) | [No<br>[No | • |

#### Рисунок 4 Конфигурация режима по умолчанию

| GENERAL                                                                                           |                                  | FAN       |   |
|---------------------------------------------------------------------------------------------------|----------------------------------|-----------|---|
| FAN<br>SCENES<br>TEMPERATURE LIMITATION<br>AUTO OFF<br>ERRORS MANAGEMENT<br>INITIAL CONFIGURATION | Number of Levels<br>Step Control | [3<br>[No | • |

#### Рисунок 5 Конфигурация вентилятора по умолчанию

На следующем рисунке показаны доступные по умолчанию коммуникационные объекты: включение/выключение кондиционера, температурная уставка, режим, качание и скорость вентилятора (три скорости), а также объекты для приема значений этих переменных из кондиционера.

| Topology in Prueba KLIC 1.1                               |              |                       |                                |        |        |   |     |   | ×   |
|-----------------------------------------------------------|--------------|-----------------------|--------------------------------|--------|--------|---|-----|---|-----|
| Prueba KLIC 1.1                                           | Number       | Name                  | Object Function                | Grou   | Length | С | R   | w | т   |
| E 1 Nuevo Area                                            | ⊒‡10         | On/Off Sending        | Turn ON/OFF the split          | 0/0/1  | 1 bit  | С | - 1 | W | -   |
|                                                           | ⊒21          | Temperature Sending   | Value sent to the Split        | 0/0/3  | 2 Byte | C | - 1 | W | -   |
|                                                           | <b>⊒</b> ‡]2 | Mode Sending          | 0=Aut,1=Ht,3=Cool,9=Fan,14=Dry | 0/0/2  | 1 Byte | C | - 1 | W | - 1 |
| U: On/On Sending - Turn On/OFF the split                  |              | Fan [1byte] Sending   | 0%Aut,1-20%Min,21-60%Mid,>60Ma |        | 1 Byte | C | - 1 | W | Т   |
| 2: Mode Sending - 0-Aut 1-Ht 3-Cool 0-Ean 14-Dn/          |              | Swing Sending         | 0=Stop/Step; 1=Swing           | 0/0/5  | 1 bit  | C | - 1 | w | - 1 |
| T 3: Fan [1byte] Sending - 0%Aut 1-20%Min 21-60%Mid >60Ma | ■2 5         | On/Off Reception      | Split State (ON/OFF)           | 0/0/6  | 1 bit  | С | R · | - | т   |
| 14: Swing Sending - 0=Stop/Step: 1=Swing                  | ⊒‡]6         | Temperature Reception | Value received from the Split  | 0/0/8  | 2 Byte | С | R · | - | т   |
| 5: On/Off Reception - Split State (ON/OFF)                | ■2,7         | Mode Reception        | Actual Mode:0=Auto,1=Heat      | 0/0/7  | 1 Byte | С | R · | - | т   |
| 6: Temperature Reception - Value received from the Split  | ⊒‡ 8         | Fan Reception         | 0%Aut,20%Min,60%Mid,100%Max    |        | 1 Byte | С | R - |   | т   |
|                                                           | <b>⊒</b> 2]9 | Swing Reception       | Swing Status:0=Stopped,1=Swing | 0/0/10 | 1 bit  | С | R · | - | т   |
|                                                           |              |                       |                                |        |        |   |     |   |     |
| 9: Swing Reception - Swing Status:0=Stopped,1=Swing       |              |                       |                                |        |        |   |     |   |     |
|                                                           |              |                       |                                |        |        |   |     |   | _   |
|                                                           | •            |                       | m                              |        |        |   |     |   | •   |

#### Рисунок 6 Коммуникационные объекты по умолчанию

٦

## 4.2. ОБЩИЕ ПАРАМЕТРЫ

В окне **Общих параметров (General)** могут быть активизированы расширенные функции:

- 👂 Сцены
- Ограничения температуры
- Автовыключение
- Управление ошибками
- Конфигурация инициализации

После выбора функций в списке выпадающего меню появится доступ к конфигурационному окну в Меню слева и станут доступными соответствующие коммуникационные объекты.

| GENERAL                                                                                                   |                                                                                            | GENERAL                     |                  |
|----------------------------------------------------------------------------------------------------|--------------------------------------------------------------------------------------------|-----------------------------|------------------|
| MODE<br>FAN<br>SCENES<br>TEMPERATURE LIMITATION<br>AUTO OFF<br>ERRORS MANAGEMENT<br>INITIAL CONFIGURATION | Scenes<br>Temperature Limitation<br>Auto OFF<br>Errors Management<br>Initial Configuration | Yes<br>Yes<br>Yes<br>Custom | •<br>•<br>•<br>• |

Рисунок 7 Общие параметры

#### 4.3. РЕЖИМ

Как ранее было видно в конфигурации по умолчанию, специальное окно Режим предоставляет пользователю следующий выбор:

#### Индивидуальные Режимы

После активации опции "Индивидуальные режимы" появляются два 1-битовых объекта – один для управления режимом и второй для приема статуса от кондиционера – для каждого режима (Auto, Cool, Fan, Heat и Dry) в дополнение к 1-байтовым объектам управления и индикации режимов, существующих по умолчанию.

В случае активации опции "Индивидуальные режимы" рабочий режим кондиционера будет определяться через отсылаемый 1битовый объект, связанный с данным режимом. Кроме того, в сеть KNX будут отсылаться оба 1-байтовых объекта Режима для мониторинга и индикации статуса соответствующего режима.

#### Простые Режимы

Выбор "Простые Режимы" активирует 1-битовый объект с таким же именем, для переключения между режимами Охлаждение (значение 0) и Обогрев (значение 1).

Для этого коммуникационного объекта соответствующего объекта статуса не существует.

| I.1.1 KUC-DD                                                                                                    |                                                                                   |                    |   |  |  |  |
|----------------------------------------------------------------------------------------------------|-----------------------------------------------------------------------------------|--------------------|---|--|--|--|
| GENERAL<br>MODE<br>FAN<br>SCENES<br>TEMPERATURE LIMITATION<br>AUTO OFF<br>ERRORS MANAGEMENT<br>INITIAL CONFIGURATION | Individual Modes<br>(one object per mode)<br>Simplified Modes<br>(only cool/heat) | MODE<br>Yes<br>Yes | • |  |  |  |
|                                                                                                    |                                                                                   |                    |   |  |  |  |

Рисунок 8 Режим

## 4.4. СКОРОСТЬ ВЕНТИЛЯТОРА

В этом окне можно выбрать количество скоростей вентилятора, предоставляемое кондиционером: **3 или 5** уровней, кроме автоматического.

| GENERAL                                                                                                   |                                  | FAN      |   |
|----------------------------------------------------------------------------------------------------|----------------------------------|----------|---|
| MODE<br>FAN<br>SCENES<br>TEMPERATURE LIMITATION<br>AUTO OFF<br>ERRORS MANAGEMENT<br>INITIAL CONFIGURATION | Number of Levels<br>Step Control | 3<br>[No | • |

n

1

1

#### Рисунок 9 Скорость вентилятора

Скорость вентилятора связана с двумя 1-байтовыми коммуникационными объектами для контроля и индикации скорости вентилятора. Объект контроля записывает скорость в процентах. По этой причине величина скорости будет интерполироваться так, чтобы соответствовать выбранному числу ступеней скорости. Объект статуса покажет скорость в интерполяции в процентах.

#### Э Три ступени скорости вентилятора

В случае 3-х уровней скорости вентилятора, скорость будет интерполирована в процентах следующим образом:

| Начальная скорость,<br>% | Интерполяция<br>скорости, % | Уровень  |
|--------------------------|-----------------------------|----------|
| 0 %                      | 0 %                         | Авто     |
| 1-20 %                   | 20 %                        | Минимум  |
| 21-60 %                  | 60 %                        | Средний  |
| 61-100 %                 | 100 %                       | Максимум |

#### Пять ступеней скорости вентилятора

При 5-ти уровнях скорости вентилятора, скорость в процентах будет интерполироваться в соответствии с таблицей:

| Начальная скорость,<br>% | Интерполяция<br>скорости, % | Уровень            |
|--------------------------|-----------------------------|--------------------|
| 0 %                      | 0 %                         | Авто               |
| 1-20 %                   | 20 %                        | Минимум            |
| 21-40 %                  | 40 %                        | Минимум - Средний  |
| 41-60 %                  | 60 %                        | Средний            |
| 61-80 %                  | 80 %                        | Средний - Максимум |
| 81-100 %                 | 100 %                       | Максимум           |

Кроме установки количества скоростей окно Вентилятор предусматривает "Шаговое управление".

Шаговое управление

9

Выбор опции "Шаговое управление" активирует 1-битовый объект для увеличения или уменьшения уровня скорости вентилятора:

- > Значение "1": Увеличение
- > Значение "0": Уменьшение

"Шаговое управление" не является циклическим. Это означает, что если скорость вентилятора в момент приема команды на ее уменьшение находится на уровне Минимум (0%), то ее значение не изменится до прихода команды на увеличение. Аналогично, максимальная скорость (100%) не изменится до ее уменьшения.

#### 4.5. СЦЕНЫ

При вызове сцены выполняется одновременная посылка нескольких команд в кондиционер для создания определенных климатических условий в помещении.

КLIС предоставляет возможность создания до 4-х сцен.

| GENERAL                                   | SCENES  |    |   |  |  |  |  |  |
|-------------------------------------------|---------|----|---|--|--|--|--|--|
| MODE                                      |         |    |   |  |  |  |  |  |
| FAN<br>SCENES                             | Scene 1 | No | • |  |  |  |  |  |
| TEMPERATURE LIMITATION<br>AUTO OFF        | Scene 2 | No | • |  |  |  |  |  |
| ERRORS MANAGEMENT<br>NITIAL CONFIGURATION | Scene 3 | No | • |  |  |  |  |  |
|                                           | Scene 4 | No | - |  |  |  |  |  |

#### Рисунок 10 Сцены

После активации опции Сцены в Общих параметрах в Меню слева появляется пункт Сцены.

Для каждой из 4-х сцен могут быть настроены следующие параметры:

- Э Сцены 1-4:
- Номер сцены: Номер сцены в проекте.
- ВКЛ/ВЫКЛ: Не меняется, Включить или Выключить.
- Температура: Не меняется, значение температуры от 18°С до 30°С..
- Режим: Не меняется, Auto, Cool, Fan, Heat и Dry.
- Вентилятор: Не меняется, минимум, средняя или максимум.
- Э Покачивание: Не меняется, остановлено или покачивание.

| GENERAL                                                                                       |                                                                                                    | SCENES                                                                             |  |  |  |  |  |  |  |
|-----------------------------------------------------------------------------------------------|----------------------------------------------------------------------------------------------------|------------------------------------------------------------------------------------|--|--|--|--|--|--|--|
| MODE<br>FAN<br>SCENES<br>TEMPERATURE LIMITATION<br>ERRORS MANAGEMENT<br>INITIAL CONFIGURATION | Scene 1<br>Scene Number<br>ON/OFF<br>Temperature<br>New Temperature<br>Mode<br>Fan<br>Swing<br>Scene 2<br>Scene 3<br>Scene 4 | Yes   1   DN   DN   New Temperature   25   Heat   Minimum   No   No   No   No   No |  |  |  |  |  |  |  |
|                                                                                               | ОК                                                                                                    | Cancel Default Info Help                                                           |  |  |  |  |  |  |  |

Рисунок 11 Пример настройки сцен

## 4.6. ОГРАНИЧЕНИЕ ТЕМПЕРАТУРЫ

В кондиционере определены верхняя и нижняя границы температуры, выход за которые невозможен. КLIС предоставляет возможность установки новых температурных пределов, если они находятся внутри поддерживаемого кондиционером диапазона (обратитесь к документации кондиционера).

Температурные границы могут быть установлены индивидуально для каждого из тепловых режимов кондиционера – Авто, Охлаждение и Обогрев.

| 1.1.1 KUC-DD                                                             |                        |                        | ×      |  |  |  |  |  |
|--------------------------------------------------------------------------|------------------------|------------------------|--------|--|--|--|--|--|
| GENERAL                                                                  | TEMPERATURE LIMITATION |                        |        |  |  |  |  |  |
| FAN<br>SCENES<br>TEMPERATURE LIMITATION<br>AUTO OFF<br>EPRODE MANAGEMENT | AUTO MODE<br>Minimum   | 21                     | A<br>V |  |  |  |  |  |
| INITIAL CONFIGURATION                                                    | Maximum<br>COOL MODE   | 27                     | ×      |  |  |  |  |  |
|                                                                          | Minimum                | 23                     | ×      |  |  |  |  |  |
|                                                                          | Maximum                | 28                     |        |  |  |  |  |  |
|                                                                          | HEAT MODE              |                        |        |  |  |  |  |  |
|                                                                          | Minimum                | 19                     | ×      |  |  |  |  |  |
|                                                                          | Maximum                | 26                     |        |  |  |  |  |  |
|                                                                          |                        | OK Cancel Default Info | ] Help |  |  |  |  |  |

Рисунок 12 Ограничение температуры

Если при установленных температурных границах из сети KNX посылается значение температуры вне допустимого диапазона, то в кондиционер и в сеть KNX передается новое значение равное соответствующему температурному пределу.

В качестве новой функции был введен 1-битовый коммуникационный объект для включения (значение "1") или отключения (значение "0") пользователем температурных границ и восстановления диапазона по умолчанию.

**Имейте в виду:** После установки температурных границ в ETS, эта функция автоматически активизируется, и индивидуальные температурные ограничения будут влиять на работу кондиционера после его включения.

## 4.7. АВТОМАТИЧЕСКОЕ ВЫКЛЮЧЕНИЕ

Когда выбрана эта опция, кондиционер временно выключается, в случае если меняется состояние ассоциированного с данной функцией битового объекта.

Эта функция имеет два настраиваемых параметра:

- Задержка Автовыключения: Время задержки в секундах, через которое KLIC-DD выключает кондиционер.
- Разрешить Гибкость?: Да или Нет.

Если этот параметр активен, то запись в его коммуникационный объект значения "1" восстанавливает управление кондиционером, даже если он находился в состоянии автовыключения. Если этот параметр отключен, то кондиционер будет выключен, пока ассоциированный объект равен "0".

| GENERAL                                                                                           | AUTO OFF                                              |          |   |  |  |  |
|---------------------------------------------------------------------------------------------------|-------------------------------------------------------|----------|---|--|--|--|
| FAN<br>SCENES<br>TEMPERATURE LIMITATION<br>AUTO OFF<br>ERRORS MANAGEMENT<br>INITIAL CONFIGURATION | Delay for Auto-OFF<br>[x sec]<br>Flexibility enabled? | 20<br>No | × |  |  |  |

Рисунок 13 Автовыключение

## 4.8. ОБРАБОТКА ОШИБОК

Окно настройки обработки ошибок позволяет активизировать посылку в шину КNX сообщений о возникающих ошибках: внутренних ошибках связи между KLIC-DD и кондиционером или внешних ошибках внутри кондиционера. Можно разрешить сообщения о внутренних, внешних или обоих типах ошибок:

Внутренние (Internal) ошибки: Да или Нет.

Внешние (External) ошибки: Да или Нет.

Каждый тип ошибок связан с двумя коммуникационными объектами: первый, битовый, устанавливается, если ошибка имела место; второй, байтовый, записывает код ошибки.

| 1.1.1 KUC-DD                                                                                      |                                    |           | X |  |  |  |
|---------------------------------------------------------------------------------------------------|------------------------------------|-----------|---|--|--|--|
| GENERAL<br>MODE                                                                                   | ERRORS MANAGEMENT                  |           |   |  |  |  |
| FAN<br>SCENES<br>TEMPERATURE LIMITATION<br>AUTO OFF<br>ERRORS MANAGEMENT<br>INITIAL CONFIGURATION | Internal Errors<br>External Errors | Yes<br>No | • |  |  |  |

Рисунок 14 Обработка ошибок

## 4.9. ПАРАМЕТРЫ ИНИЦИАЛИЗАЦИИ

В заключение, окно настройки параметров инициализации позволяет задать начальное состояние кондиционера после его установки или отключения питания.

Ниже перечислены инициализируемые параметры:

- ВКЛ/ВЫКЛ: Последнее, Включено или Выключено.
- **Температура**: Последнее или Настраиваемое значение (custom).
- Режим: Последнее, Авто, Обогрев, Сушка, Вентиляция или Холод.
- Вентилятор: Последнее, Авто, Минимум, Минимум-Среднее, Среднее, Среднее-Максимум или Максимум.
- Э Покачивание: Последнее, Остановлено или Покачивание.

Кроме этого, можно настраивать посылку статуса инициализации в шину KNX или кондиционер, а также время, когда это должно происходить:

- Посылать параметры инициализации в шину KNX?: Да или Нет
- Задержка: Время задержки в секундах, через которое KLIC посылает параметры инициализации в шину KNX.
- Посылать параметры инициализации в кондиционер?: Да или Нет

Задержка: Время задержки в секундах, через которое KLIC-DD посылает параметры инициализации в кондиционер.

| GENERAL                                                                                                   | INITIAL CONFIGURATION                                                                                                    |                                                                       |          |  |  |  |  |  |
|----------------------------------------------------------------------------------------------------|----------------------------------------------------------------------------------------------------|-----------------------------------------------------------------------|----------|--|--|--|--|--|
| MUDE<br>FAN<br>SCENES<br>TEMPERATURE LIMITATION<br>AUTO OFF<br>ERRORS MANAGEMENT<br>INITIAL CONFIGURATION | ON/OFF<br>Temperature<br>Initial Temperature<br>Mode<br>Fan<br>Swing<br>Send Initial Configuration to BUS?<br>Delay<br>[x sec]<br>Send Initial Configuration to SPLIT?<br>Delay<br>[x sec] | ON<br>Custom<br>25<br>Heat<br>Medium<br>Last<br>Yes<br>3<br>Yes<br>20 |          |  |  |  |  |  |
| 5                                                                                                    | ОК                                                                                                    | Cancel Default In                                                     | nfo Help |  |  |  |  |  |

#### Рисунок 15 Параметры инициализации

**Имейте в виду:** Настоятельно рекомендуется устанавливать временную задержку не менее 1 минуты до отправки в кондиционер параметров инициализации, чтобы было достаточно времени для его запуска после отключения питания.

Так же рекомендуется устанавливать более длительную задержку перед отправкой параметров инициализации в сеть KNX, чем перед их отправкой в кондиционер. В противном случае эти величины могут быть отправлены в сеть KNX дважды: сначала при посылке значений инициализации в сеть KNX; затем кондиционер может послать свое последнее сохраненное состояние; и, наконец, как отклик на собственную инициализацию кондиционера.

## 5. ПРИЛОЖЕНИЕ І. КОММУНИКАЦИОННЫЕ ОБЪЕКТЫ

| СЕКНИЯ             | номер                                  | ллица   |         | флаги | ЗНАЧЕНИЯ |           |       | Има                  | Назиациие объекта                                                                                                    |
|--------------------|----------------------------------------|---------|---------|-------|----------|-----------|-------|----------------------|----------------------------------------------------------------------------------------------------|
| СЕКЦИЯ             | HOWLF                                  | длина   | 111/001 | ФЛАГИ | диапазон | НАЧАЛЬНЫЕ | СБРОС |                      |                                                                                                    |
| ОБЩИЕ<br>ПАРАМЕТРЫ | 0                                      | 1 bit   | I       | W     | 0/1      | 0         |       | ON/OFF Sending       | Включение (1) /Выключение(0) кондиционера                                                                                                    |
|                    | 1                                      | 2 bytes | I       | w     | 16-32    |           |       | Температура          | Запись температуры в кондиционер                                                                                                    |
|                    | 2                                      | 1 byte  | I       | w     | 0-255    |           |       | Режим                | Авто(0); Обогрев(1); Охлаждение(3);<br>Вентиляция(9); Сушка(14)                                                                                                    |
|                    | 3                                      | 1 byte  | I       | w     | 0-255    |           |       | Вентилятор           | 3 скорости: Авто(0%);Минимум(1-<br>20%);Среднее(21-60%);Максимум(61-100%)<br>5 скоростей: Авто(0%); Минимум (1-20%);<br>Минимум - Среднее (21-40%); Среднее (41-60%);<br>Среднее - Максимум (61-80%); Максимум (81-<br>100%) |
|                    | 4                                      | 1 bit   | I       | W     | 0/1      |           |       | Покачивание          | Покачивание (1); Остановлено (0)                                                                                                    |
|                    | 5                                      | 1 bit   | 0       | R-T   | 0/1      |           |       | ВКЛ/ВЫКЛ (Статус)    | Состояние кондиционера (ВКЛ/ВЫКЛ)                                                                                                    |
|                    | 6                                      | 2 bytes | 0       | R-T   | 16-32    |           |       | Температура (Статус) | Температура от кондиционера                                                                                                    |
|                    | 7                                      | 1 byte  | 0       | R-T   | 0-255    |           |       | Режим (Статус)       | Режим от кондиционера                                                                                                    |
|                    | 8                                      | 1 byte  | 0       | R-T   | 0-255    |           |       | Вентилятор (Статус)  | 3 скорости: Auto(0%); Minimum(20%);<br>Medium(60%); Maximum(100%)<br>5 скоростей: Авто (0%); Минимум (20%);<br>Минимум - Среднее (40%); Среднее (60%);<br>Среднее-Максимум (80%); Максимум(100%)                             |
|                    | 9                                      | 1 bit   | 0       | R-T   | 0/1      |           |       | Покачивание (Статус) | Статус покачивания: Покачивание (1);<br>Остановлено (0)                                                                                                    |
| ZENNIO AVANCE Y    | NIO AVANCE Y TECNOLOGÍA www.zennio.com |         |         |       |          |           |       |                      |                                                                                                    |

| CEVIIIAG   |         | ллина  |   | ФЛАГИ | ЗНАЧЕНИЯ |           |       | Mag                            |                                                                                    |
|------------|---------|--------|---|-------|----------|-----------|-------|--------------------------------|------------------------------------------------------------------------------------|
| Сскция     | HOIVIEP | длипа  |   | ΦЛΑΓИ | диапазон | НАЧАЛЬНЫЕ | СБРОС | ¥ IMIA                         | пазначение оо векта                                                                |
|            | 22      | 1 byte | I | w     | 0-255    |           |       | Сцены                          | Вызов сцены (номер сцены)                                                          |
|            | 23      | 1 bit  | Ι | W     | 0/1      |           |       | Ограничение температуры        | Включено (1); Выключено (0)                                                        |
|            | 24      | 1 bit  | Ι | W     | 0/1      |           |       | Автовыключение                 | Включено (1); Выключено (0)                                                        |
|            | 10      | 1 bit  | I | W-T   | 0/1      |           |       | Режим Авто                     | Установка режима Авто(1); ничего (0)                                               |
|            | 11      | 1 bit  | I | W-T   | 0/1      |           |       | Режим Охлаждение               | Установка режима Охлаждение (1); ничего (0)                                        |
|            | 12      | 1 bit  | Ι | W-T   | 0/1      |           |       | Режим Обогрев                  | Установка режима Обогрев (1); ничего (0)                                           |
|            | 13      | 1 bit  | I | W-T   | 0/1      |           |       | Режим Вентиляция               | Установка режима Вентиляция (1); ничего (0)                                        |
|            | 14      | 1 bit  | I | W-T   | 0/1      |           |       | Режим Сушка                    | Установка режима Сушка(1); ничего (0)                                              |
|            | 15      | 1 bit  | I | w     | 0/1      |           |       | Простой режим                  | Охлаждение(0); Обогрев(1)                                                          |
|            | 16      | 1 bit  | 0 | R-T   | 0/1      |           |       | Режим Авто (Статус)            | Режим Авто активен (1); не активен (0)                                             |
| DEWIANA    | 17      | 1 bit  | 0 | R-T   | 0/1      |           |       | Режим Охлаждение (Статус)      | Режим Охлаждение активен (1); не активен (0)                                       |
| РЕЖИМ      | 18      | 1 bit  | 0 | R-T   | 0/1      |           |       | Режим Обогрев (Статус)         | Режим Обогрев активен (1); не активен (0)                                          |
|            | 19      | 1 bit  | 0 | R-T   | 0/1      |           |       | Режим Вентиляция (Статус)      | Режим Вентиляция активен (1); не активен (0)                                       |
|            | 20      | 1 bit  | 0 | R-T   | 0/1      |           |       | Режим Сушка (Статус)           | Режим Сушка активен (1); не активен (0)                                            |
| ВЕНТИЛЯТОР | 21      | 1 bit  | I | w     | 1        |           |       | Вентиляция [1бит] (Статус)     | Меньше(0); Больше(1)                                                               |
|            | 25      | 1 bit  | 0 | R-T   | 0/1      |           |       | Внутренняя ошибка (Статус)     | Нет ошибки(0); Ошибка(1)                                                           |
| ОБРАБОТКА  | 26      | 1 byte | 0 | R-T   | 1-4      |           |       | Тип внутренней ошибки (Статус) | Получена ошибка(1);Таймаут (2); Ошибка<br>контрольной суммы (3); Ошибка отклика(4) |
| ОШИВОК     | 27      | 1 bit  | 0 | R-T   | 0/1      |           |       | Внешняя ошибка (Статус)        | Нет ошибки(0); Ошибка(1)                                                           |
|            | 28      | 1 byte | 0 | R-T   | 0-255    |           |       | Тип внешней ошибки (Статус)    | См. таблицу кодов ошибок кондиционера                                              |

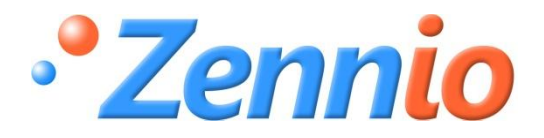

Регистрируйтесь! http://zennioenglish.zendesk.com ТЕХНИЧЕСКАЯ ПОДДЕРЖКА